## Percorso di formazione per conseguire la "Specializzazione per le attività di sostegno didattico agli alunnicon disabilità" Bando VIII CICLO Sostegno – TFA

Per poter partecipare alla procedura concorsuale di iscrizione per i "Corsi di formazione per il conseguimento della specializzazione per le attività di sostegno - anno accademico 2022/2023 (VIII CICLO)", si dovrà effettuare la procedura di seguito descritta, a pena di esclusione entro e non oltre le ore 15.00 del 26/06/2023.

**1)** Andare al seguente indirizzo <u>https://pica.cineca.it/unilink/</u> e cliccare su login:

| Ø      |                                                                                                    | Login |
|--------|----------------------------------------------------------------------------------------------------|-------|
| REGIST | RAZIONE                                                                                                    |       |
|        | Italiano English                                                                                                    |       |
|        | Registrati su pica.cineca.it                                                                                                    |       |
|        | Credenziali                                                                                                    |       |
|        | Username *                                                                                                    |       |
|        | si consiglia di utilizzare il formato NomeCognome                                                                                                    |       |
|        | Email *                                                                                                    |       |
|        |                                                                                                    |       |
|        | Conferma email *                                                                                                    |       |
|        | Password *                                                                                                    |       |
|        | Scegli una password di almeno 10 caratteri con almeno un carattere numerico ed un carattere speciale: . , - + ? / ( ) _ ^ ! @                                                                                                    |       |
|        | Conferma password *                                                                                                    |       |
|        | Dati anagrafici - modulo completo                                                                                                    |       |
|        | La compilazione dei Dati anagrafici - modulo completo è obbligatoria per partecipare ai bandi pubblicati su PICA. Se scegli di compilare Dati<br>anagrafici - modulo ridotto sarà necessario integrare i dati in fase di compilazione di una domanda.<br>Se utilizzi PICA come commissario o reviewer non è necessario compilare Dati anagrafici - modulo completo.<br>Avviso: se hai un codice fiscale e stai già usando altri siti gestiti da CINECA (e.s., LOGINMIUR, REPRISE, ASN,) ti consigliamo di compilare<br>Dati anagrafici - modulo completo. |       |
|        | Compila il modulo ridotto                                                                                                    |       |

2) Cliccare su "Nuova registrazione"

## 3) Inserire tutti i propri dati

| Italiano English                                                                                                    |                                                                                                    |
|----------------------------------------------------------------------------------------------------|----------------------------------------------------------------------------------------------------|
|                                                                                                    |                                                                                                    |
| Registrati su pica.c                                                                                                    | ineca.k                                                                                                    |
| Credenziali                                                                                                    |                                                                                                    |
|                                                                                                    |                                                                                                    |
| Ucername *                                                                                                    |                                                                                                    |
| si consiglia di utilizzar                                                                                                    | e il formato NomeCognome                                                                                                    |
| Ferral 4                                                                                                    |                                                                                                    |
| Email *                                                                                                    |                                                                                                    |
|                                                                                                    |                                                                                                    |
| Conrerma email -                                                                                                    |                                                                                                    |
|                                                                                                    |                                                                                                    |
| Password *                                                                                                    |                                                                                                    |
| Scegli una password                                                                                                    | di almeno 10 caratteri con almeno un carattere numerico ed un carattere speciale: . , - + 7 / ( ) _ ^ 1 @                                                                                                    |
|                                                                                                    |                                                                                                    |
| Conferma password                                                                                                    | •                                                                                                    |
|                                                                                                    |                                                                                                    |
| Dati anagrafici<br>La compliazione de<br>anagrafici - modulo<br>Se utilizzi PICA cor                                                                                                    | - modulo completo  i Dati enegrafici - modulo completo è obbligatoria per partecipare ai bandi pubblicati su PICA. Se scegli di compilare Dati i ridotto sarà necessario integrare i dati in fase di compilazione di una domanda. ne commissario o reviewer non è necessario compilare Dati enegrafici - modulo completo.                                                                                                    |
| Dati anagrafici<br>La compilazione de<br>anagrafici - modulo<br>Se utilizzi PICA cor<br>Avviso: se hai un (<br>Det/ anagrafici - mo                                                                                                    | i Dati anagrafici - modulo completo i Dati anagrafici - modulo completo è obbligatoria per partecipare al bandi pubblicati su PICA. Se scegli di compilare Dati rifotito sarà necessario integrare i dati in fase di compilazione di una domanda. me commissario o reviewer non è necessario compilare Dati anagrafici - modulo completo. codice fiscale e stali già usando altri siti gestiti da CINECA (e.s., LOGINMIUR, REPRISE, ASN,) ti consigliamo di compilare paulo completo.                                                              |
| Dati anagrafici<br>La compliazione de<br>anagrafici - modulo<br>Se utilizzi PICA con<br>Avviso: se hai un<br>Dati anagrafici - mo                                                                                                    | - modulo completo      i Deti enegrafici - modulo completo è obbligatoria per partecipare ai bandi pubblicati su PICA. Se scegli di compilare Deti     ridotto sarà necessario integrare i dati in fase di compilazione di una domanda.     me commissario o reviewer non è necessario compilare Deti enegrafici - modulo completo. codice fiscale e stai già usando altri siti gestiti da CINECA (e.s., LOGINMIUR, REPRISE, ASN,) ti consigliamo di compilare     polulo completo.                                                                |
| Dati anagrafici<br>La compilazione du<br>anagrafici - modulo<br>Se utilizzi PICA cor<br>Avviso: se hal un o<br>Dati anagrafici - mo                                                                                                    | i - modulo completo  i Dati anagrafici - modulo completo è obbligatoria per partecipare al bandi pubblicati su PICA. Se scegli di compilare Dati ridotto sarà necessario integrare i dati in fase di compilazione di una domanda. me commissario o reviewer non è necessario compilare Dati anagrafici - modulo completo. codice fiscale e stali già usando altri siti gestiti da CINECA (e.s., LOGINMIUR, REPRISE, ASN,) ti consigliamo di compilare pdulo completo.  Compila il modulo ridotto                                                   |
| Dati anagrafici<br>La compliazione di<br>anagrafici - modulo<br>Se utilizzi PICA con<br>Avvitezi se hai un<br>Dati anagrafici - mo                                                                                                    | - modulo completo      i Deti enegrafici - modulo completo è obbligatoria per partecipare al bandi pubblicati su PICA. Se scegli di compilare Deti     ridotto sarà necessario integrare i dati in fase di compilazione di una domanda.     me commissario o reviewer non è necessario compilare Deti enegrafici - modulo completo. codice fiscale e stai già usando altri siti gestiti da CINECA (e.s., LOGINMIUR, REPRISE, ASN,) ti consigliamo di compilare     podulo completo.      Comple il modulo ridotto                                  |
| Dati anagrafici<br>La compilazione di<br>anagrafici - modulo<br>Se utilizzi PICA cor<br>Avviso: se hal un o<br>Dati anagrafici - mo                                                                                                    | i - modulo completo  i Dati anagrafici - modulo completo è obbligatoria per partecipare al bandi pubblicati su PICA. Se scegli di compilare Dati ridotto sarà necessario integrare i dati in fase di compilazione di una domanda. me commissario o reviewer non è necessario compilare Dati enagrafici - modulo completo. codice fiscale e stal già usando altri siti gestiti da CINECA (e.s., LOGINMIUR, REPRISE, ASN,) ti consigliamo di compilare padulo completo.  Completi indotto sarà necessario compilare Dati enagrafici - modulo ridotto |
| Dati anagrafici La compliazione di anagrafici - module Se utilizzi PICA cor Avvitezi se hai uni Dati anagrafici - mo Nome *                                                                                                    | i - modulo completo i Deti enegrafici - modulo completo è obbligatoria per partecipare al bandi pubblicati su PICA. Se scegli di compilare Deti ridotto sarà necessario integrare i dati in fase di compilazione di una domanda. me commissario o reviewer non è necessario compilare Deti enegrafici - modulo completo. codice fiscale e stai già usando altri siti gestiti da CINECA (e.s., LOGINMIUR, REPRISE, ASN,) ti consigliamo di compilare pdulo completo.  Comple il modulo ridotto                                                      |
| Dati anagrafici La compilazione di anagrafici - module Se utilizzi PICA coi Avvileo: se hal un o Dati anagrafici - me Nome *                                                                                                    | i - modulo completo  i Dati enegrafici - modulo completo è obbligatoria per partecipare al bandi pubblicati su PICA. Se scegli di compilare Deti prodotto sarà necessario integrare i dati in fase di compilazione di una domanda. me commissario o reviewer non è necessario compilare Deti enegrafici - modulo completo. codice fiscale e stai già usando altri siti gestiti da CINECA (e.s., LOGINMIUR, REPRISE, ASN,) ti consigliamo di compilare podulo completo.  Completi in modulo ridotta                                                 |
| Dati anagrafici La compliazione di anagrafici - module Se utilizzi PICA coi Avvileo: se hai uni Dati anagrafici - me Nome * Cognome * Secso * Codiname *                                                                                                    | i - modulo completo i Deti enegrefici - modulo completo è obbligatoria per partecipare ai bandi pubblicati su PICA. Se scegli di compilare Deti pridotto sarà necessario integrare i dati in fase di compilazione di una domanda. me commissario o reviewer non è necessario compilare Deti enegrefici - modulo completo. codice fiscale e stai già usando altri siti gestiti da CINECA (e.s., LOGINMIUR, REPRISE, ASN,) ti consigliamo di compilare pdulo completo.  Comple il modulo ridotto                                                     |
| Dati anagrafici La compliazione di anagrafici - module Se utilizzi PICA coi Avviso: se hai un s Dati anagrafici - me Nome * Cognome * Cognome * O M * O F *                                                                                                    | i - modulo completo  i Dati enagrafici - modulo completo è obbligatoria per partecipare al bandi pubblicati su PICA. Se scegli di compilare Deti prototo sarà necessario integrare i dati in fase di compilazione di una domanda. me commissario o reviewer non è necessario compilare Deti enagrafici - modulo completo. codice fiscale e stai già usando altri siti gestiti da CINECA (e.s., LOGINMIUR, REPRISE, ASN,) ti consigliamo di compilare podulo completo.  Completo.                                                                   |
| Dati anagrafici La compliazione di anagrafici - module Se utilizzi PICA coi Avvileo: se hai uni Dati anagrafici - me  Nome *  Cognome *  Cognome *  Besso *  M *  F *  Data di nasolta *                                                                                                    | i - modulo completo  i - modulo completo  i Dati anagrafici - modulo completo è obbligatoria per partecipare al bandi pubblicati su PICA. Se scegli di compilare Dati  ridotto sarà necessario integrare i dati in fase di compilazione di una domanda. me commissario o reviewer non è necessario compilare Dati anagrafici - modulo completo. codice fiscale e stal già usando altri siti gestiti da CINECA (e.s., LOGINMIUR, REPRISE, ASN,) ti consigliamo di compilare pdulo completo.  Compila il modulo ridotto                              |
| Dati anagrafici La compilazione di anagrafici - module Se utilizzi PICA coo Avvieo: se hai un i Dati anagrafici - me  Nome *  Cognome *  Sesso *  M*  F*  Data di nasoita *  Giomo                                                                                                    | i - modulo completo  i - modulo completo  i Dati enagrafici - modulo completo è obbligatoria per partecipare al bandi pubblicati su PICA. Se scegli di compilare Deti prototo sarà necessario integrare i dati in fase di compilazione di una domanda. me commissario o reviewer non è necessario compilare Deti enagrafici - modulo completo. codice fiscale e stai già usando altri siti gestiti da CINECA (e.s., LOGINMIUR, REPRISE, ASN,) ti consigliamo di compilare podulo completo.  Completo.  Mese ♥ - Anno ♥                             |
| Dati anagrafici La compilazione di anagrafici - module Se utilizzi PICA coi Avvileo: se hai uni Dati anagrafici - mi Nome * Cognome * Cognome * Secso * O M * O F * Data di nasolta * Giorno V - Cittadinasza ifaliaza                                                                                                    | i - modulo completo      i Dati anagrafici - modulo completo è obbligatoria per partecipare al bandi pubblicati su PICA. Se scegli di compilare Dati     redotte sarà necessario integrare i dati in fase di compilazione di una domanda. me commissario o reviewer non è necessario compilare Dati anagrafici - modulo completo. codice fiscale e stali già usando altri siti gestiti da CINECA (e.s., LOGINMIUR, REPRISE, ASN,) ti consigliare di compilare     padulo completo.      Compila Il modulo ridotta      Mese ♥ - Anno ♥             |
| Dati anagrafici La compliazione di anagrafici - module Se utilizzi PICA coi Avviteo: se hai uni Dati anagrafici - m  Nome *  Cognome *  Sesso *  M *  F *  Data di nasolta *  Giomo  Si *                                                                                                    | i - modulo completo al Deri anegrefici - modulo completo è obbligatoria per partecipare al bandi pubblicati su PICA. Se scegli di compilare Deti o ridotto sarà necessario integrare i dati in fase di compilazione di una domanda. me commissario o reviewer non è necessario compilare Deti enegrefici - modulo completo. codice fiscale e stali già usando altri siti gestiti da CINECA (e.s., LOGINMIUR, REPRISE, ASN,) ti consigliare di compilare odulo completo.  Completo Completo Anno Anno Anno Anno Anno Anno Anno An                   |
| Dati anagrafici La compilazione di anagrafici - module Se utilizzi PICA coi Avviso: se hai un i Dati anagrafici - m Nome * Cognome * Cognome * Secso * O M * O F * Data di nasolta * Giomo  Si * O No *                                                                                                    | i - modulo completo ai Deti enegrefici - modulo completo è obbligatoria per partecipare ai bandi pubblicati su PICA. Se scegli di compilare Deti o ridotto sarà necessario integrare i dati in fase di compilazione di una domanda. me commissario e reviewer non è necessario compilare Deti enegrefici - modulo completo. codice fiscate e stai già usando altri siti gestiti de CINECA (e.s., LOGINMIUR, REPRISE, ASN,) ti consigliamo di compilare paulo completo. Complete Il modulo ridotto Mese ▼ - Anno ▼ .                                |
| Dati anagrafici La compliazione di anagrafici - module Se utilizzi PICA coi Avvicos se hai uni Dati anagrafici - m  Nome *  Cognome *  Sesso *  M *  F *  Data di nasolta *  Giomo  Giomo  Giom | I beti enegrefici - modulo completo al Deti enegrefici - modulo completo è obbligatoria per partecipare al bandi pubblicati su PICA. Se scegli di compilare Deti ordiotto sarà necessario integrare i dati in fase di compilazione di una domanda. me commissario o reviewer non è necessario compilare Deti enegrefici - modulo completo. codice fiscale e stal già usando altri siti gestiti da CINECA (e.s., LOGINMIUR, REPRISE, ASN,) ti consigliarno di compilare padulo completo. © Compila Il modulo ridotto Mese ♥ - Anno ♥                |
| Dati anagrafici La compliazione di anagrafici - module Se utilizzi PICA coo Avvice: se hai un i Deti anagrafici - m  Nome *  Cognome *  Cognome *  Besso *  M *  F *  Data di nasoita *  Giomo  F *  Cittadinanza Italiana  Si * No *  Codice fiscale                                                                                                    | i - modulo completo  i - modulo completo  i Deti enegrefici - modulo completo è obbligatoria per partecipare al bandi pubblicati su PICA. Se scegli di compilare Deti protoso sarà necessario Integrare i dati in fase di compilazione di una domanda.  me commissando o reviewer non è necessario compilare Deti enegrefici - modulo compileto.  codice fiscale e stal gi à usando altri siti gestiti da CINECA (e.s., LOGINMIUR, REPRISE, ASN,) ti consigliamo di compilare podulo completo.  Completa il modulo ridotte  Messe ♥ - Anno ♥       |

- **4)** Successivamente sulla casella di posta elettronica indicata arriverà una mail con l'indicazione "richiesta conferma registrazione utente" per confermare la registrazione.
- 5) Una volta data conferma tornare alla pagina iniziale e accedere inserendo le proprie credenziali.

- **6)** Selezionare il Grado per il quale s'intende presentare la propria domanda (si possono presentare più domande ma, in tal caso, occorre effettuare una procedura e un pagamento per ciascun Grado).
- 7) Inserire tutte le informazioni che la procedura chiede all'utente.

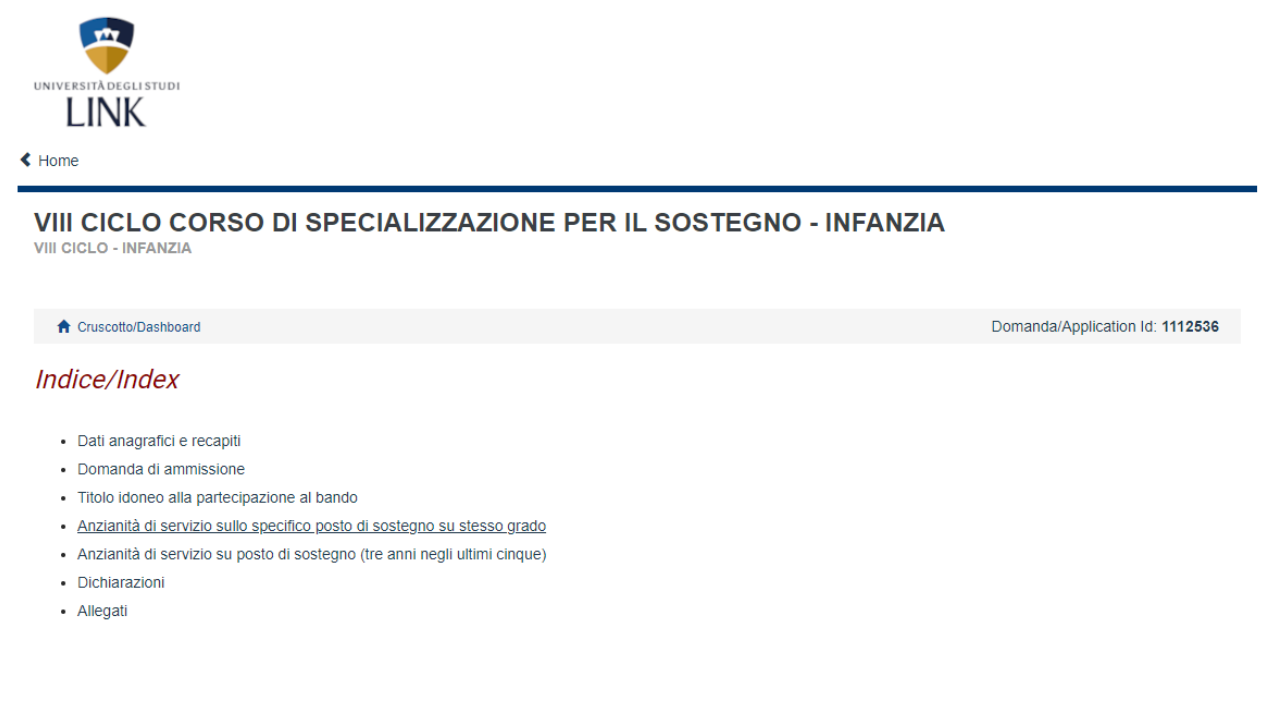

8) Ogni volta che è richiesto ricordarsi di salvare e procedere

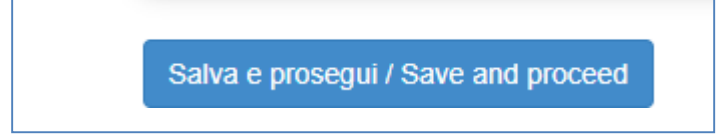

9) Anche se la selezione è già stata fatta occorre confermare la scelta del Grado

| Ordine di scuola per | l quale si presenta la domanda |  |  |
|----------------------|--------------------------------|--|--|
| Scuola dell'Infanzia |                                |  |  |
| Dato obbligatori     | ) / Mandatory field            |  |  |

10) Indicare il titolo di accesso alla procedura posseduto

A seconda del titolo selezionato il sistema richiederà l'immissione dei relativi ulteriori dati

| III CICLO CORSO DI SPECIALIZZAZIONE PER IL SOSTEGNO - INFANZIA                                                         |                                                                   |                                                           |  |
|----------------------------------------------------------------------------------------------------|-------------------------------------------------------------------|-----------------------------------------------------------|--|
| 🕈 Cruscotto/Dashboard   🗏 Indice/Index                                                                                 | Pagina/Page 3/7                                                   | Domanda/Application Id: 11125                             |  |
| Precedente/Previous                                                                                                    |                                                                   | → Successiva/                                             |  |
| itolo idoneo alla partecipazione al                                                                                    | bando                                                             |                                                           |  |
| ītolo posseduto - Infanzia                                                                                             |                                                                   |                                                           |  |
| Indicare il titolo di accesso posseduto                                                                                |                                                                   |                                                           |  |
| O Diploma conseguito entro l'A.S. 2001-2002, consegui                                                                  | to presso gli istituti magistrali o analogo titolo di abilitazion | e conseguito all'estero e riconosciuto in Italia ai sensi |  |
| della normativa vigente                                                                                                |                                                                   |                                                           |  |
| della normativa vigente <ul> <li>Laurea conseguito presso i corsi di laurea in scienze vigente</li> </ul>              | della formazione primaria o analogo titolo conseguito all'e       | stero e riconosciuto in Italia ai sensi della normativa   |  |
| della normativa vigente<br>C Laurea conseguito presso i corsi di laurea in scienze<br>vigente<br>Selezionare un titolo | della formazione primaria o analogo titolo conseguito all'e       | stero e riconosciuto in Italia ai sensi della normativa   |  |

11) Indicare se si è in possesso di tre annualità di servizio sul sostegno sullo stesso grado oggetto della domanda di partecipazione. N.B. in caso di possesso delle tre annualità il candidato è esentato dallo svolgimento della prova preselettiva e l'unico momento in cui è possibile dichiararne il possesso è in questa fase.

A seconda della opzione selezionata il sistema richiederà l'immissione dei relativi ulteriori dati

| Anzianità di servizio sullo specifico posto di sostegno su stesso grado |                                                                                                    |  |
|-------------------------------------------------------------------------|----------------------------------------------------------------------------------------------------|--|
| ichiaro di aver svo<br>colastici precedent                              | to tre annualità di servizio, anche non consecutive, sullo specifico posto di sostegno del grado cui si riferisce la procedura nei dieci anni<br>i ai sensi della legge 41/2020 |  |
| Si                                                                      |                                                                                                    |  |
| No                                                                      |                                                                                                    |  |
| Dato obbligator                                                         | io / Mandatory field                                                                                                    |  |

12) Indicare se si è in possesso di tre annualità di servizio sul sostegno negli ultimi cinque anni. N.B. in caso di possesso delle tre annualità il candidato è esentato dallo svolgimento della prova preselettiva e l'unico momento in cui è possibile dichiararne il possesso è in questa fase.

A seconda della opzione selezionata il sistema richiederà l'immissione dei relativi ulteriori dati

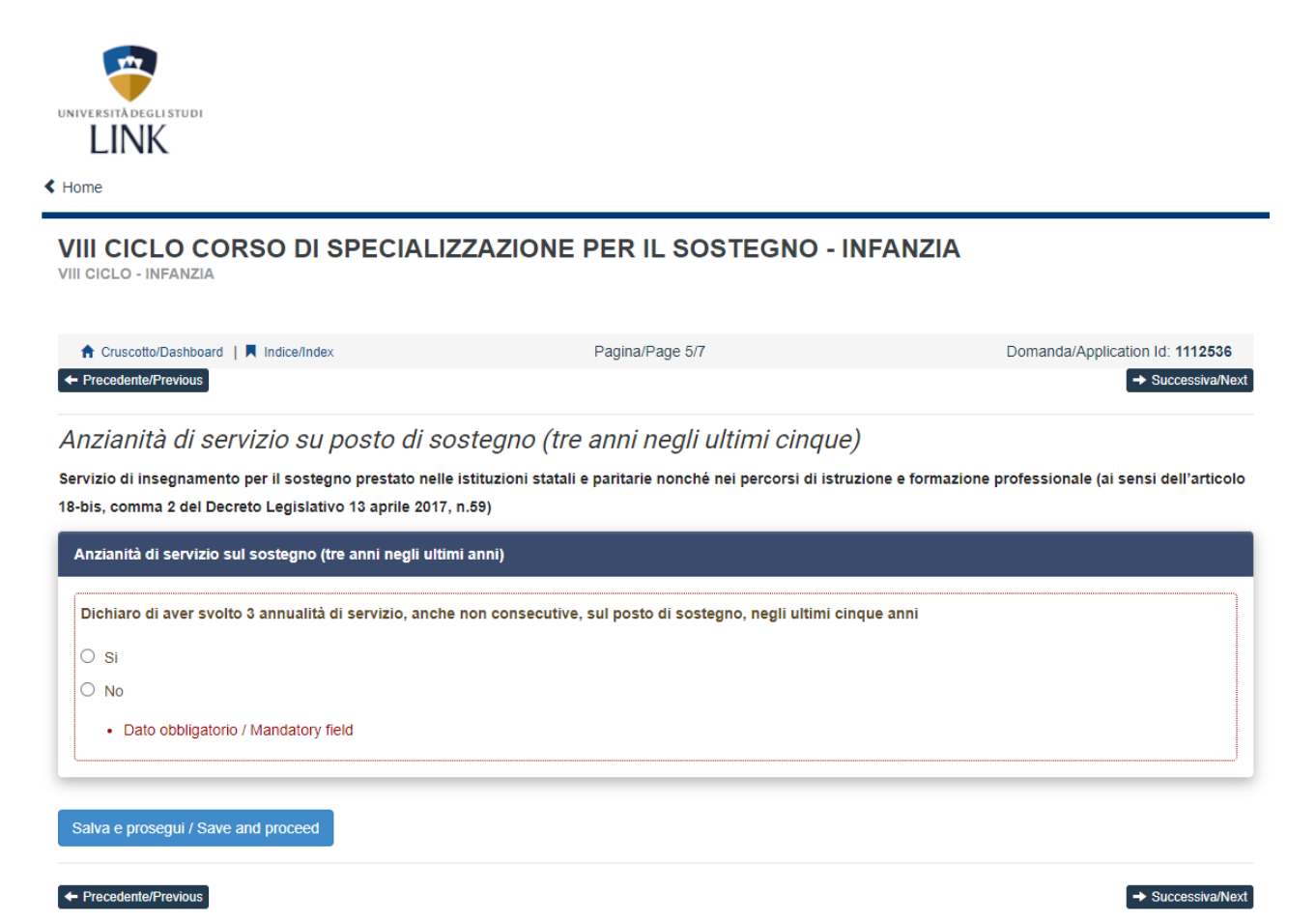

**13)** Indicare se si ha una invalidità pari o superiore al 80%. N.B. in caso di invalidità il candidato è esentato dallo svolgimento della prova preselettiva e l'unico momento in cui è possibile dichiararne il possesso è in questa fase.

A seconda della opzione selezionata il sistema richiederà l'immissione dei relativi ulteriori dati

| nvalidita<br>Ài sensi dell'art. 20, comma 2 bis, della Legge 5.2. 1992, n. 104, non sono tenute a sostenere il test preselettivo le persone con invalidità uguale o superiore all'80% |            |  |  |  |
|----------------------------------------------------------------------------------------------------|------------|--|--|--|
| Dichiaro di avere una                                                                                                    | nvalidità: |  |  |  |
| O si                                                                                                    |            |  |  |  |
|                                                                                                    |            |  |  |  |

14) Indicare se si già superato la prova preselettiva ma non ha potuto sostenere le ulteriori prove a causa del Covid-19. N.B. in caso di possesso del requisito in oggetto il candidato è esentato dallo svolgimento della prova preselettiva e l'unico momento in cui è possibile dichiararne il possesso è in questa fase.

A seconda della opzione selezionata il sistema richiederà l'immissione dei relativi ulteriori dati

| Ulteriori dichiarazioni                                                                                                    |
|----------------------------------------------------------------------------------------------------|
| Dichiarazione COVID-19 ai fini dell'esonero dal test preselettivo                                                                                                    |
| Dichiaro di aver superato la prova preselettiva del precedente VII ciclo ma che a causa di sottoposizione a misure sanitarie di prevenzione da COVID-19, non ho potuto sostenere le ulteriori prove |
| Salva e prosegui / Save and proceed                                                                                                    |
| ← Precedente/Previous → Successiva/Ne:                                                                                                    |

**15)** Allegare copia del proprio documento in corso di validità documenti

| Selezionare un documento / Select a document |                  |
|----------------------------------------------|------------------|
| Tipo di documento                            |                  |
| Selezionare una voce 🗸                       |                  |
| Numero                                       | Rilasciato da    |
|                                              |                  |
|                                              | •                |
|                                              | Data di scadenza |
|                                              |                  |
| gg/mm/aaaa                                   | gg/mm/aaaa       |
| Carica                                       |                  |
| Scegli file Nessun file selezionato          |                  |
|                                              |                  |

**16)** Il sistema mostrerà l'elenco delle domande presentate e consente di modificarle fino alla presentazione.

Proseguire per il pagamento della quota di partecipazione al concorso.

E

A tal fine seguire le istruzioni presenti sulla guida ufficiale di Cineca scaricabile qui <u>Link Campus University</u>: <u>Corso di Specializzazione per le Attività di Sostegno Didattico agli Alunni con Disabilità – VIII ciclo (unilink.it)</u>

## <u>SI RICORDA CHE PER CHIUDERE LA PROCEDURA BISOGNA TORNARE INDIETRO AL</u> <u>CRUSCOTTO E CLICCARE IL BOTTONE VERDE PRESENTA/SUBMIT.</u>

## <u>SE NON SI EFFETTUA QUESTO ULTIMO PASSAGGIO LA DOMANDA NON RISULTA</u> INVIATA.